# 中拍平台竞买人

# 操作手册

# 2017年7月

| 目录                   |    |
|----------------------|----|
| 中拍平台竞买人              | 1  |
| 操作手册                 | 1  |
| 2017年7月              | 1  |
| 第一章 阅读指南             | 5  |
| 1.1 使用手册说明           | 5  |
| 1.2 名词解释             | 5  |
| 第二章 平台简介             |    |
| <b>2.1</b> 平台功能和用途:  |    |
| 2.2 平台访问地址           | 9  |
| 2.3 运行环境             | 9  |
| 第三章 首页               |    |
| 3.1 业务描述             |    |
| <b>3.2</b> 业务模块及操作步骤 |    |
| 3.2.1 拍品类型、拍品所在地     |    |
| 3.2.2 广告位            |    |
| 3.2.3 帮助中心、客服        |    |
| 3.2.4 资产拍卖登记         |    |
| 3.2.5 拍卖公告通知         | 16 |
| 3.2.6 拍卖会列表          | 16 |
| 3.2.7 今日拍品           |    |
| 3.2.8 近期拍品           |    |
| 3.2.9 入驻企业           |    |
| 第四章 拍品列表页            |    |
| <b>4.1</b> 业务描述      |    |
| <b>4.2</b> 业务模块及操作步骤 |    |

| 第五章 拍卖会列表页           |  |
|----------------------|--|
| 5.1 业务描述             |  |
| 5.2 业务模块及操作步骤        |  |
| 第六章 拍卖公告             |  |
| 6.1 业务描述             |  |
| 6.2 业务模块及操作步骤        |  |
| 第七章 拍卖企业             |  |
| 7.1 业务描述             |  |
| <b>7.2</b> 业务模块及操作步骤 |  |
| 第八章 我的竞拍             |  |
| 8.1 业务描述             |  |
| <b>8.2</b> 业务模块及操作步骤 |  |
| 8.2.1 个人信息           |  |
| 8.2.2 认证信息           |  |
| <b>8.2.3</b> 我的竞拍    |  |
| 第九章 竞买流程             |  |
| 9.1 竞买流程             |  |
| 9.2 注册               |  |
| <b>9.3</b> 实名认证      |  |
| 9.3.1 个人实名认证         |  |
| 9.3.2 机构实名认证         |  |
| 9.4 拍前准备             |  |
| 9.5 报名缴纳保证金          |  |
| 9.5.1 线下缴纳保证金        |  |
| 9.5.2 线上缴纳保证金        |  |
| 9.6 出价竞拍             |  |

| 9.7 竞拍成功        | 47 |
|-----------------|----|
| <b>9.8</b> 办理交割 | 48 |

# 第一章 阅读指南

#### 1.1 使用手册说明

本手册用于指导竞买人在网站参与竞拍的过程。

#### 1.2 名词解释

#### 1.拍品

拍品是指当事人双方权利义务指向的对象。

#### 2.拍卖

拍卖是指以公开竞价的方式,将特定的物品或者财产权利转让给最高应价者的买卖方式。

#### 3.变卖

变卖是指人民法院将查封、扣押、冻结的涉案财产,经过竞价,以最高成交价格卖出的一种财产变价措施。

#### 4.重新拍卖

重新拍卖是指拍卖成交后,发现有下列情形的,人民法院可以决定重新拍卖。 1) 买受人未支付价款致使拍卖目的难以实现的; 2) 竞买人之间恶意串通的; 3) 其他违反有关法律规定应当重新拍卖的。

#### 5.保证金

1) 竞买人应当在参加拍卖前以实名交纳保证金,未交纳的,不得参加竞买。申请执行人参加竞买的,可以不交保证金;但债权数额小于保证金数额的按差额部分交纳。

2)拍卖成交后,买受人交纳的保证金可以充抵价款;其他竞买人交纳的保证金应当在竞价程序结束后二十四小时内退还或者解冻。拍卖未成交的,竞买人 交纳的保证金应当在竞价程序结束后二十四小时内退还或者解冻。

3)拍卖成交后买受人悔拍的,交纳的保证金不予退还,依次用于支付拍卖产生的费用损失、弥补重新拍卖价款低于原拍卖价款的差价、冲抵本案被执行人的债务以及与拍卖财产相关的被执行人的债务。

4)拍卖成交后,买受人应当在拍卖公告确定的期限内将剩余价款交付拍卖企业指定账户。拍卖成交后二十四小时内,网络服务提供者应当将冻结的买受人 交纳的保证金划入拍卖企业指定账户。

#### 6.评估价

评估价格是指依据一定的评估方法,客观合理价格所做的估计,它以市场交易价格为基础。

#### 7.竞买号

在报名提交完保证金后,系统会自动分配一个号码用于本人识别身份的代码。

#### 8. 竞买人数量

不限制竞买人数量,一人参与竞拍,出价不低于起拍价的,拍卖成交。

#### 9.优先购买权人

1) 什么是优先购买权人?

优先购买权又称先买权,是指法律赋予特定对象(特定人)依照法律规定或合同约定,在出卖拍品于第三人时,享有的在同等条件下优先于第三人购买的权利。

2) 享有优先购买权的情况

- 有限责任公司的其他股东有优先购买权。
- 房屋的承租人有优先购买权。
- 合伙人、财产的按份共有人享有优先购买权。
- 知识产权法上的优先购买权。
- 委托合同完成的发明,专利申请权归研发人,研发人若转让专利申请权,委托人有优先购买权。
- 职务技术成果的使用权、转让权归单位,单位转让职务技术成果时,完成人有优先购买权。
- 合作技术开发合同完成的发明,专利申请权归合作人共有的,一方转让时,他方有优先购买权。

#### 3)优先购买权行使流程

优先购买权人在开拍前二个工作日之前,到拍卖的拍卖企业申报对拍卖拍品享有优先购买权,经拍卖企业确认后,由拍卖企业在拍卖公告中明示。
 注意:企业用户请在向拍卖企业登记信息时,使用和注册网站时实名认证同样的证件信息(统一使用营业执照)。
 报名并交纳保证金。

- 优先购买权人参与竞买的,可以与其他竞买人以相同的价格出价,没有更高出价的,拍卖财产由优先购买权人竞得。
- 顺序不同的优先购买权人以相同价格出价的,拍卖财产由顺序在先的优先购买权人竞得。
- 顺序相同的优先购买权人以相同价格出价的,拍卖财产由出价在先的优先购买权人竞得。
- 先购买权人经通知未参与竞买的,视为放弃优先购买权。
- 买受人支付成交款,拍卖企业确认,联系拍卖企业交付拍品。

#### 10.特殊购买权人

特殊购买人等同于申请执行人,是生效法律文书确定的权利人或其继承人,权利承受人。参加拍品竞买时,可以不交保证金;但债权数额小于保证金数额的按差额部分交纳。

#### 11.出价延时

1)出价延时的概念

出价延时是指,当拍品进入到限时竞价时间,如果有竞买人出价竞拍,那么系统将会自动延长到一个限时周期的时间继续倒计时。

#### 2)出价延时的基本规则

在设置了限时竞价时间的拍品进入限时竞价时间(以系统接受竞价的时间显示为准),如果有竞买人出价竞拍,那么该次拍卖时间在此次出价的时间的

基础上自动延长到一个限时竞价时间,循环往复直到没有竞买人出价竞拍时,拍卖结束。

3)出价延时举例说明

比如:假设某件拍品的限时竞价时间为15秒,拍卖结束时间是8月8日22点整,如果在8月8日21点59分55秒,有竞买人出价,那么系统将拍卖结束时间自动延长至8月8日22点00分10秒;如果在22点00分24秒有竞买人出价,那么系统将自动延时到22点00分39秒……以此类推,直到最后没有新的竞买人出价,那么该拍品的竞拍结束。

#### 12.流拍

流拍是指拍卖竞价期间无人出价或者出价未达到保留价,本次拍卖流拍。

#### 13.成交

至少一人报名,出价不低于起拍价且如果有保留价要高于保留价,方可成交。

#### 14.中止、撤回

1.中止:指执行开始后,由于出现某种法定原因,使执行暂时无法进行,从而中断执行程序。
 2.撤回:指执行开始后,由于出现某种法定原因,使执行已无法进行或者无需进行,从而结束执行程序。
 注意:如已有竞买人报名交了保证金,在中止或撤回标的后,保证金将会在2到3个工作日内自动释放归还到竞买人的银行账户中。

# 第二章 平台简介

#### 2.1 平台功能和用途:

首页:包括拍品类型,拍品所在地,广告位展示,帮助中心,客服电话,资产拍卖登记,拍卖公告列表,拍卖会列表,今日拍卖,近期拍卖,入驻企业;

拍品列表页:展示所有拍品。

拍卖会列表页:展示所有拍卖会。

拍卖公告:展示拍卖企业发布的拍卖公告;

拍卖企业:入驻企业的省份首字母展示,按照省份首字母顺序展示每个省份的企业以及该企业包含的拍卖会数量;

我的竞拍:包括用户信息,实名认证,我的竞拍,我的消息;

#### 2.2 平台访问地址

访问网址: paimai.caa123.org.cn

#### 2.3 运行环境

因客户端的多样性与浏览器的多样性,各客户端对于浏览器的兼容性都不一样,我们推荐您使用以下浏览器进行竞拍: chrome, 360 安全浏览器, IE8, IE9, IE11, UC 浏览器, Sougo 浏览器, Firefox, Microsoft, Edge, Safari。

# 第三章 首页

# 3.1 业务描述

首页集成展示拍卖会、拍品、拍卖公告、入驻企业等信息,并且提供广告位展示和资产登记的入口。

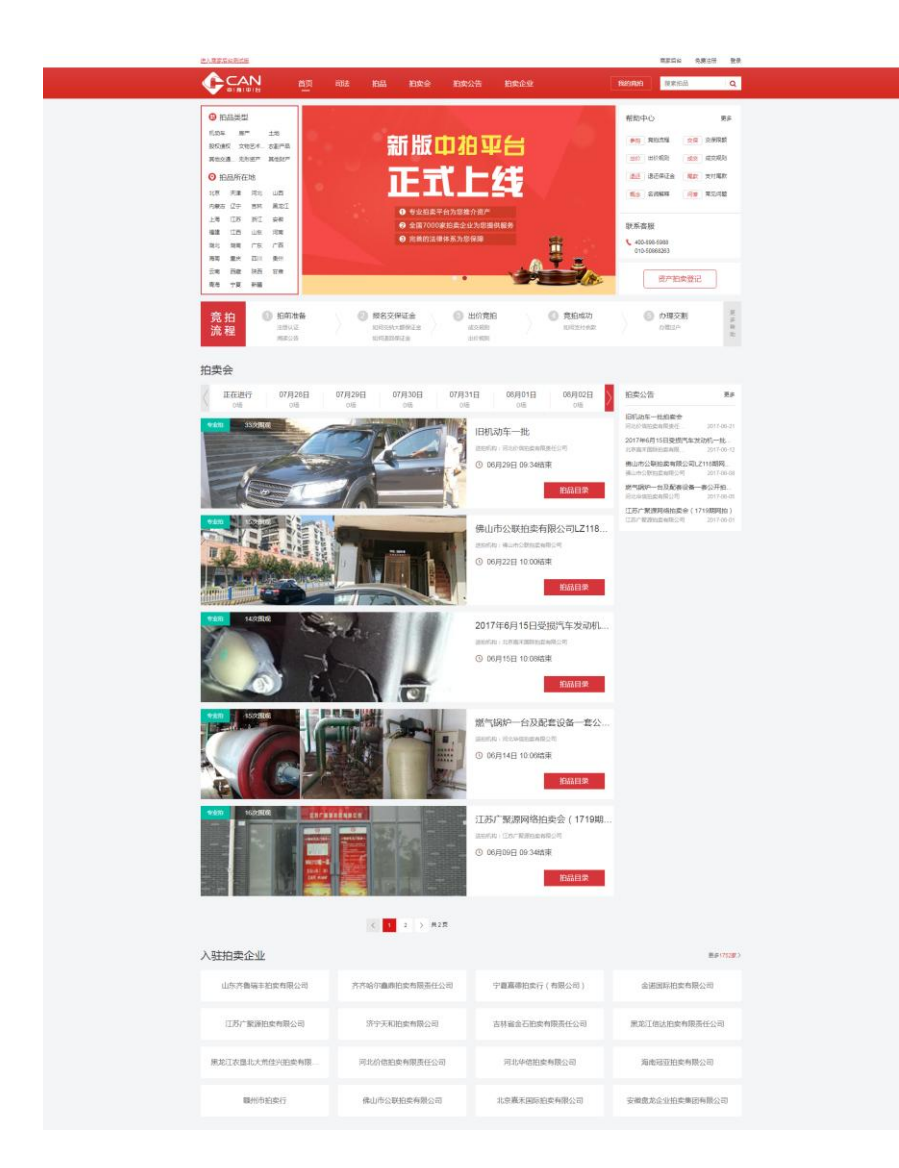

#### 3.2 业务模块及操作步骤

## 3.2.1 拍品类型、拍品所在地

用户可以根据拍品的类型和所在地快速的查询出符合条件的拍品,点击某一选项,跳转到拍品列表页且展示符合条件的拍品。

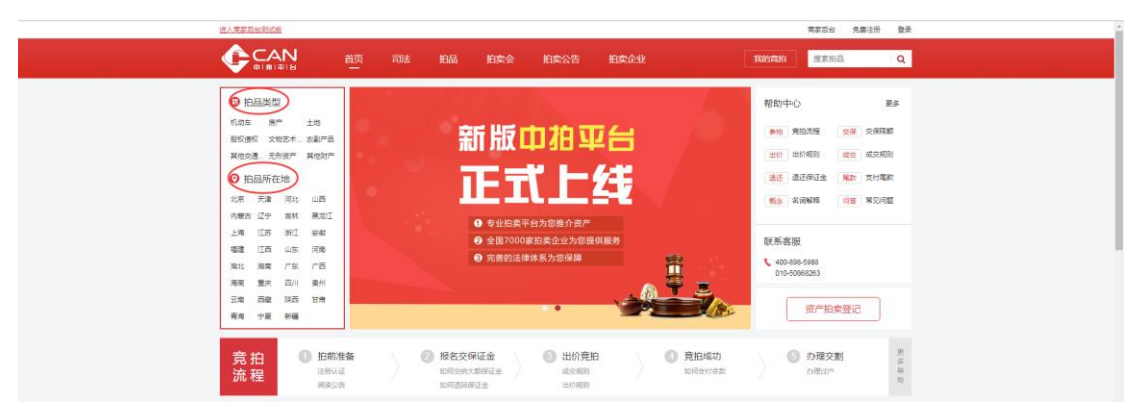

# 3.2.2 广告位

广告位在首页上方中间位置。

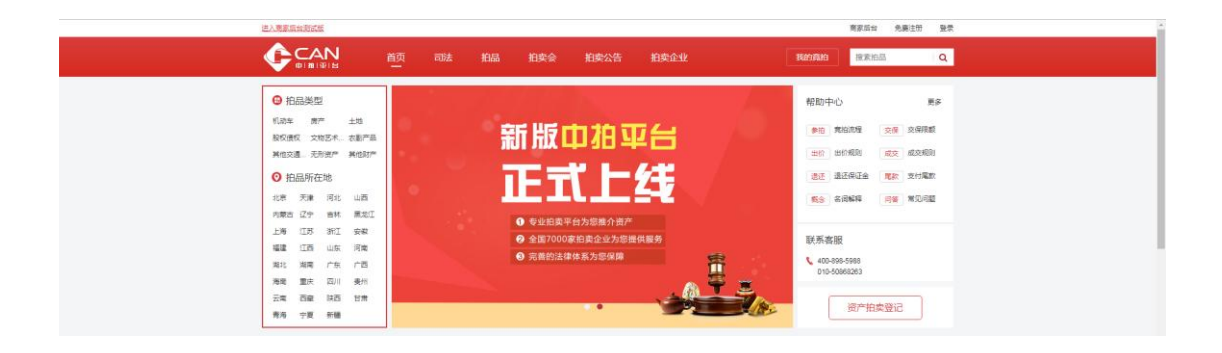

#### 3.2.3 帮助中心、客服

用户在帮助中心可以查看竞拍流程、竞买规则、常见问题等与竞拍相关的说明。如有需要,可拨打下方的客服电话。

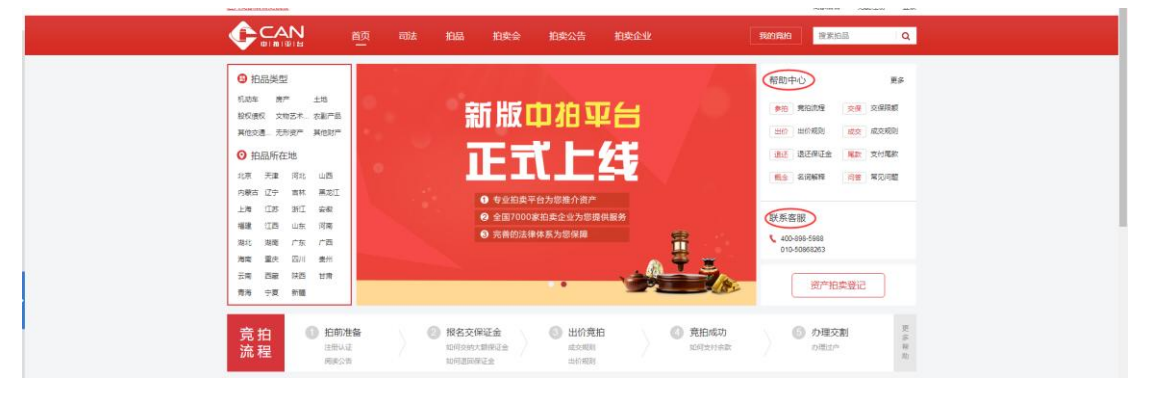

### 3.2.4 资产拍卖登记

#### 点击【资产拍卖登记】

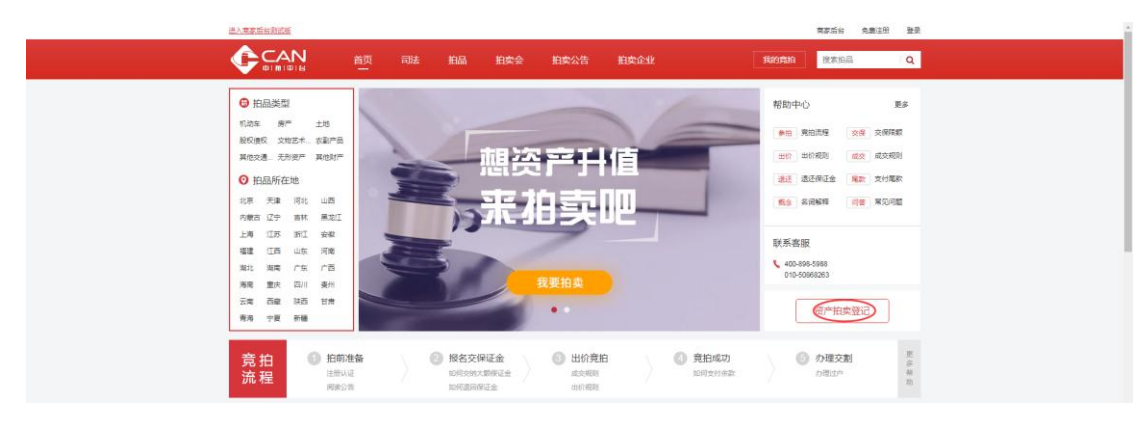

跳转到资产拍卖登记页面,用户可以填入资产的相关信息进行登记。

|              |             | 动法 拍品   | 拍卖会            | 拍卖公告  | 拍卖企业 | 我的高油 | 搜索拍品 | Q |
|--------------|-------------|---------|----------------|-------|------|------|------|---|
|              |             |         | 咨              | 产拍卖   | 登记   |      |      |   |
|              |             |         |                |       |      |      |      |   |
| 基础信息         |             |         |                |       |      |      |      |   |
| 资产类别         |             |         |                |       |      |      |      |   |
| 请选择资产类型      |             |         | •              |       |      |      |      |   |
| 资产所在地        |             |         |                |       |      |      |      |   |
| 请选择曾份        |             |         | •              | 请选择市区 |      | •    |      |   |
| 卖家所在地        |             |         |                |       |      |      |      |   |
| 清选择官份        |             |         | •              | 请选择市区 |      | •    |      |   |
| 資产描述         |             |         |                |       |      |      |      |   |
| 描述一下资产相关信    | 8           |         |                |       |      |      |      |   |
|              |             |         |                |       |      | h.   |      |   |
| Ŧ            |             |         |                |       |      |      |      |   |
| 联系方式         |             |         |                |       |      |      |      |   |
| 专家姓名         |             |         |                |       |      |      |      |   |
|              |             |         |                |       |      |      |      |   |
| 联系电话         |             |         |                |       |      |      |      |   |
| 输入手机号码       |             |         |                |       |      |      |      |   |
| 验证码          |             |         |                |       |      |      |      |   |
| 输入验证码        |             | 21 - 3  | -2-1-1         |       |      |      |      |   |
| 输入短信验证码      |             | 1 6 120 |                |       |      |      |      |   |
| 输入短信验证码      |             | 获取短信》   | 84 <b>1</b> 86 |       |      |      |      |   |
| ○ 新進号的选产信息真实 | 8時,且有真实处置意思 | 8       |                |       |      |      |      |   |
| 提交           |             |         |                |       |      |      |      |   |

#### 3.2.5 拍卖公告通知

首页的拍卖公告按时间倒叙只展示最新的五条公告,若查看历史公告, 点击【更多】。

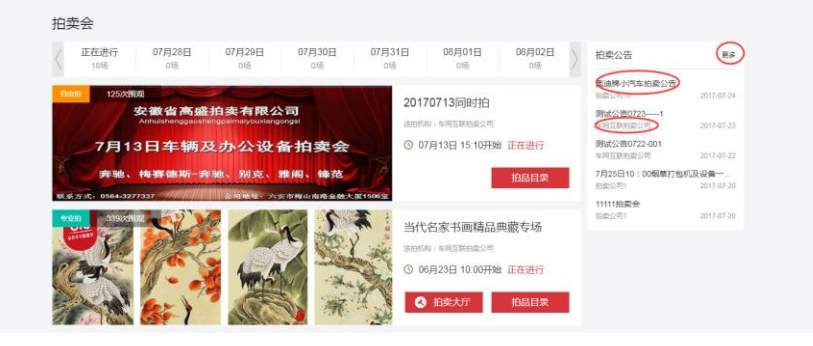

#### 操作说明:

①点击拍卖公告的标题,进入公告的详情页面;
 ②点击发布公告的企业,进入企业详情页面。

## 3.2.6 拍卖会列表

首页的拍卖会列表默认按时间轴展示所有的拍卖会。

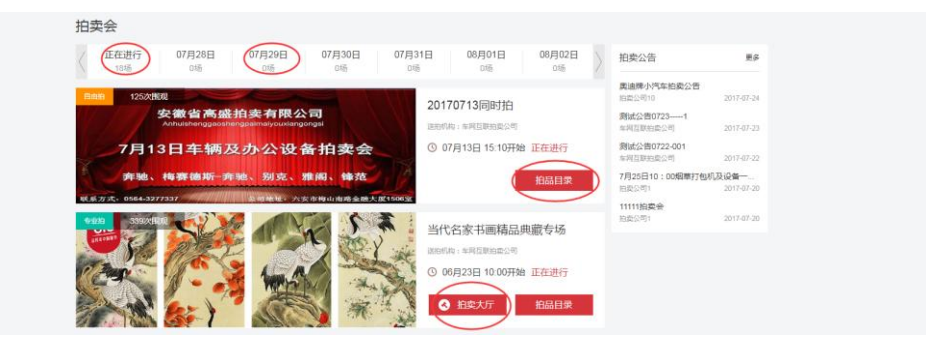

操作说明:

①点击【正在进行】,只展示正在进行的拍卖会;
 ②点击时间轴上的某个日期,只展示开始时间为当日的拍卖会场次;
 ③点击某场拍卖会的【拍品目录】,跳转到拍卖会详情页面;
 ④点击【拍卖大厅】进入该场拍卖会的竞价页面。

## 3.2.7 今日拍品

今日拍品只展示今天正在进行和即将开始的拍品。点击【更多】跳转到拍品列表页。点击某个拍品,进入此拍品详情页面。

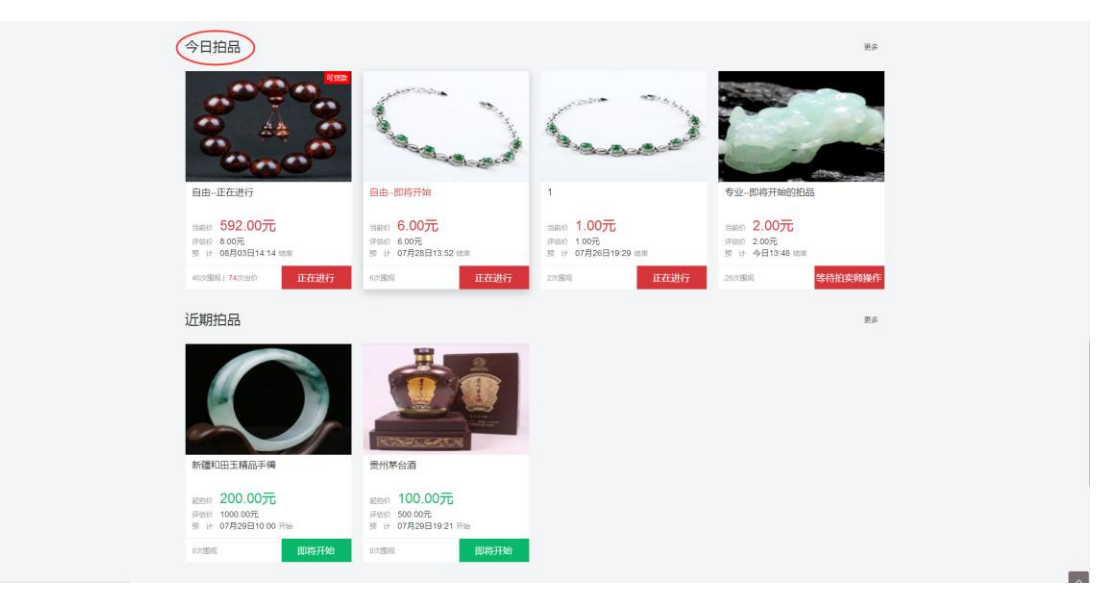

## 3.2.8 近期拍品

近期拍品展示今日之后的即将开始的拍品。点击【更多】跳转到拍品列表页

| ARGULTE MARK F       ARGULTE MARK F       ARGUTTE MARK F       ARGULTE MARK F       ARGULTE MARK F       ARGUT | 近期拍品                                              |                                                     |               | RS             |
|----------------------------------------------------------------------------------------------------|---------------------------------------------------|-----------------------------------------------------|---------------|----------------|
| Minite       200.007C,<br>Minite       Minite       100.007C,<br>Minite       Minite       Minit       Minite       Minite                                                                                                    |                                                   | 2<br>2<br>2<br>3<br>5<br>7<br>4<br>3                |               |                |
| ● DEBIG     ● DEBIG     ● DEBIG     ● DEBIG                                                                                                    | #時齢 200.00元<br>評価齢 1000.00元<br>刻 日 07月29日10.00 开始 | abiter 100.00元<br>IFRM 500.00元<br>所计 07月29日19.21 开始 |               |                |
| 入驻拍委企业         DEFENSION           山东齐魯瑞丰祖與有關公司         芥芥粉的香蟲曲與有關法公司         子童屬靜由供行(有限公司)         金諾國師相使有限公司           江苏广繁颜相卖有限公司         芥芥子环和由卖有限公司         子童屬靜由供行(有限公司)         電素近道出出卖有限法公司           東北江衣墨北大市是兴伯卖有限公司         芥子天和由卖有限公司         首林省公日由卖有限法公司         電素近道出卖有限法公司           東北江衣墨北大市是兴伯卖有限公司         河北沿信拍卖有限公司         河北半信拍卖有限公司         電報道送加卖有限公司           酸州作的由卖行         ●山市公親由卖有限公司         北京憲末国原由卖有限公司         医親曲或企业如卖集团有限公司           夏天人帮助         支付帮助         東丁國         美士我仁                                                                                                    | 0次服成 即将开始                                         | 0次图版 即将开始                                           |               |                |
| 山东齐省隔平和奥有限公司     デ齐哈尔道奥相没有限责任公司     字道墓蒂拍卖行(有限公司)     金道国原相卖有限公司       江苏广繁游的卖有限公司     デ方子和印卖有限公司     古林省公石田卖有限公司     軍北工信込拍卖有限责任公司       開北江农道北大范世分出卖有限公司     阿北尔伯出卖有限公司     万北华伯田卖有限公司     軍北正信込拍卖有限公司       戦州市由卖行     伊山市公報拍卖有限公司     北京幕不国际拍卖有限公司     東備超运拍卖有限公司       寛天人替動     支付替助     第二回返     关于我们                                                                                                    | 入驻拍卖企业                                            |                                                     |               | 要多1752家>       |
| ゴが「繁麗自奏有限公司             ボデナ和自卖有限公司             ボデナ和自卖有限公司                 ボがご信は拍卖有限先公司                 ボボご信は拍卖有限先公司                 ボボご信は拍卖有限先公司                   ポポール                 ポポール                 ポポール                 ポポール                 ポポール                 ポポール                 ポポール                 ポポール                 パル                 ポポール                 ポポール                 ポポール                 ポポール                 ポポール                 ポポール                 パール                 パール                 パール                 ポポール                 ポール                 ポール                 パール                 ア                                                                                                    | 山东齐鲁端丰柏卖有限公司                                      | 齐齐哈尔鑫最拍卖有限责任公司                                      | 宁夏嘉德拍卖行(有限公司) | 金诺国际拍卖有限公司     |
| 無応工衣造北大希佳光台卖有限。     河北价格拍卖有限类任公司     河北华格拍卖有限公司     海南国亚拍卖有限公司       輸州市拍卖行     横山市公駅拍卖有限公司     北京幕末国际拍卖有限公司     安横盘龙企业拍卖集团有限公司       寛买人帮助     支付替助     営刀回题     关于我们                                                                                                    | 江苏广繁源拍卖有限公司                                       | 济宁天和拍卖有限公司                                          | 吉林省金石柏卖有限责任公司 | 黑龙江信达拍卖有限责任公司  |
| <ul> <li>         ・・・・・・・・・・・・・・・・・・・・・・・・・・・・・</li></ul>                                                                                                    | 黑龙江农垦北大荒佳兴拍卖有限…                                   | 河北价信拍卖有限责任公司                                        | 河北华信拍卖有限公司    | 海南冠亚拍卖有限公司     |
| 竟买人帮助 支付帮助 常见问题 关于我们                                                                                                    | 赣州市拍卖行                                            | 佛山市公联拍卖有限公司                                         | 北京嘉禾国际拍卖有限公司  | 安徽盘龙企业拍卖集团有限公司 |
|                                                                                                    | 竟买人帮助                                             | 支付帮助常见                                              | 3问题           | 关于我们           |

## 3.2.9 入驻企业

入驻拍卖企业展示入驻中拍平台的企业。点击更多,进入拍卖企业列表页;点击某一企业,进入该企业的详情页。

|                | жини страновичи           жини страновичи           жини страновичи |               |                           |
|----------------|----------------------------------------------------------------------------------------------------|---------------|---------------------------|
| 入驻拍卖企业         |                                                                                                    |               | #\$17 <mark>52</mark> \$) |
| 山东齐鲁瑞丰拍卖有限公司   | 齐齐哈尔盦鼎拍卖有限责任公司                                                                                                    | 宁夏嘉德拍卖行(有限公司) | 金诺国际拍卖有限公司                |
| 江苏广蒙源拍卖有限公司    | 济宁天和拍卖有限公司                                                                                                    | 吉林省金石拍卖有限责任公司 | 黑龙江信达拍卖有限责任公司             |
| 黑龙江农垦北大荒佳兴拍卖有限 | 河北价信拍卖有限责任公司                                                                                                    | 河北华信拍卖有限公司    | 海南冠亚拍卖有限公司                |
| 赣州市拍卖行         | 佛山市公联拍卖有限公司                                                                                                    | 北京嘉禾国际拍卖有限公司  | 安徽皇龙企业拍卖集团有限公司            |

# 第四章 拍品列表页

### 4.1 业务描述

点击首页导航栏的【拍品】,进入拍品列表页。拍品列表页按照拍品的状态(正在进行、即将开始、成交、流拍、中止、撤回)展示所有的拍品。

|                                                            | 前面司法由品的主义                                                                          | 拍卖公告 拍卖企业                                                                                                    | 我的真拍                                                                                                    | a Q                    |
|------------------------------------------------------------|------------------------------------------------------------------------------------|----------------------------------------------------------------------------------------------------|----------------------------------------------------------------------------------------------------|------------------------|
| 的認識型 全部                                                    | 1183年 → 第 <sup>26</sup> → 土地 →<br>其他財 <sup>26</sup> →                              | 股权债权 、 文物艺术品 、 本                                                                                                    | "副""品 →     其他交通工具 →   无形治产 →                                                                                                    |                        |
| 10.5.470 <b>25</b>                                         | 42865 - 万味市 - 万北市<br>高加工会 - 上市市 - 江方会<br>山市会 - 万貴会 - 知工会<br>豊から - 四1合 - 長大会        | <ul> <li>山西省 、 内市市</li> <li>第12 年</li> <li>第13 年</li> <li>第14 年</li> <li>第14 年</li> <li>第14 年</li> <li>第14 年</li> <li>第14 年</li> <li>第14 日</li> <li>第14 日</li></ul> | 148日 C U 空智 J 高林香 J<br>一 福建省 J I 四音 J<br>- 广西社族共和日 満宿省 J<br>HE S K西省 J I 研省 J<br>日 和者 J<br>日 和者 J<br>日 和書 J<br>日 和者 J<br>日 日 和者 J<br>日 和者 J<br>日 日 和者 J<br>日 日 和者 J<br>日 日 和者 J<br>日 日 和者 J<br>日 日 和者 J<br>日 日 和者 J<br>日 日 和者 J<br>日 日 和者 J<br>日 日 和者 J<br>日 日 和者 J<br>日 日 日 和者 J<br>日 日 和者 J<br>日 日 和 J<br>日 日 日 日 日 日 日 日 日 日 日 日 日 日 日 日 日 日 日 |                        |
|                                                            | 高売者 学習回該自治区 宗福祉<br>司法前托 政府前托 金融部門机构前托<br>正在市行 即将开始 成次 高品<br>167年 167年 1646年 刊編新月.  | <ul> <li>(田が田油区 〜</li> <li>モデ湾算過数托 其他机构数托 个人)</li> <li>中止 御助</li> <li>(前) ((田田町町))・</li> </ul>                                                                                                    | 載托<br>mini                                                                                                    |                        |
| 拍影/安累 (26) 可找                                              | 歌 不規約 价格 エー・エ                                                                      |                                                                                                    | REAL 6010                                                                                                    | 8 ↓ 出价次数 ↓             |
|                                                            |                                                                                    |                                                                                                    |                                                                                                    |                        |
| 受损汽车发动机一批<br>成交价 1200.00元<br>评估价 0.00元<br>线示对词 06月15日10.08 | 公告号2:南海区松岗香江花<br>首层5、10、18、19号铺。二<br>标志价 236.00万元<br>评估价 0.00元<br>地址时间 06月22日10.00 | 二座首屋 公告号1:佛山市南海区 御东五庫 (新东五庫 (新本) 412.02万元 (予約) 0.00元 (地学)前 06月22日09:47                                                                                                    | 里水镇沙基 杨台镇路塔花地109幢<br>筑面积:98.74平方米<br>成交称 130.50万万<br>评估称 0.00元<br>地带时 0.60元                                                                                                    | M5门面房,建<br>:<br>元<br>4 |
| 5次服務                                                       | 1.成交 3次围观 E                                                                        | 8.流拍 0次服務                                                                                                    | 2次開現                                                                                                    | 已成交                    |

# 4.2 业务模块及操作步骤

用户可以根据拍品类型、拍品所在地、委托类型、拍品状态、开拍时间等条件查询符合条件的拍品。

操作说明:

①正在进行的拍品包括进行中、暂停、等待拍卖师确认三种状态的拍品。

②开拍时间:近三天包括今天、明天、后天。近七天指包括今天在内的之后连续七天,近15天同近7天。

# 第五章 拍卖会列表页

#### 5.1 业务描述

点击首页导航栏的【拍卖会】,进入拍卖会列表页。拍卖会列表按照正在进行、即将开始、已结束三种状态展示所有的拍卖会。

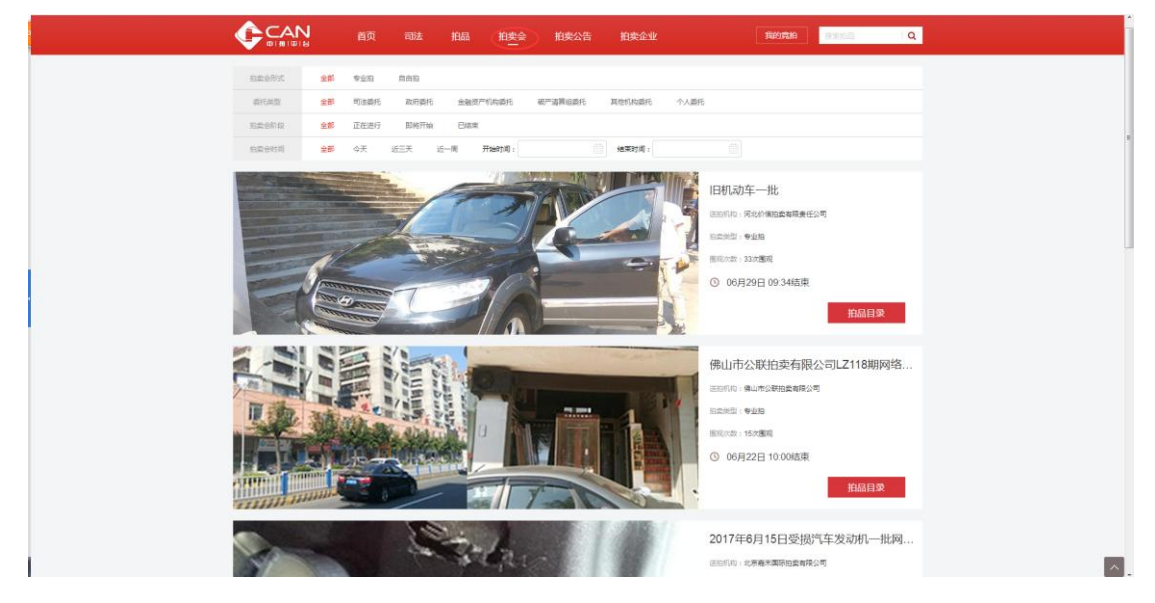

#### 5.2 业务模块及操作步骤

用户可以根据拍卖会形式、委托类型、拍卖会阶段、拍卖会时间查询相关的拍卖会信息。

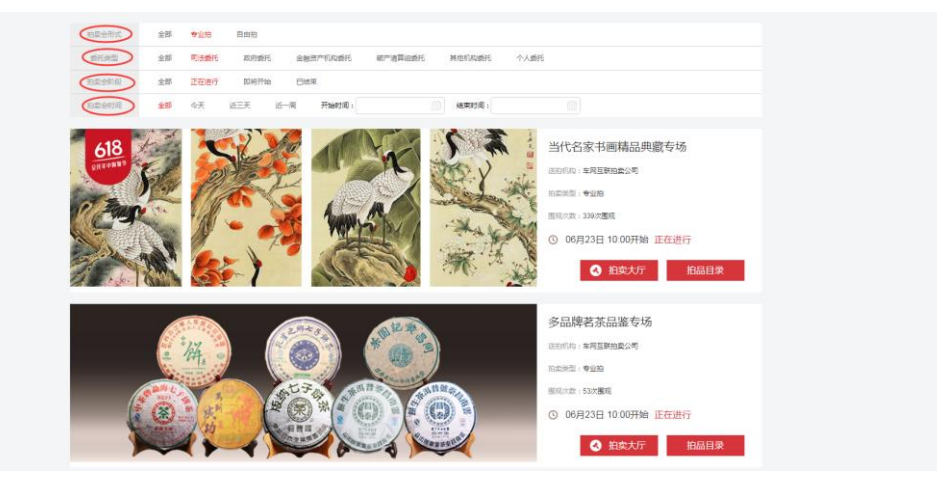

第六章 拍卖公告

### 6.1 业务描述

点击首页导航栏的【拍卖公告】,进入拍卖公告列表页。拍卖公告列表按照公告的发布时间倒叙展示所有的公告。

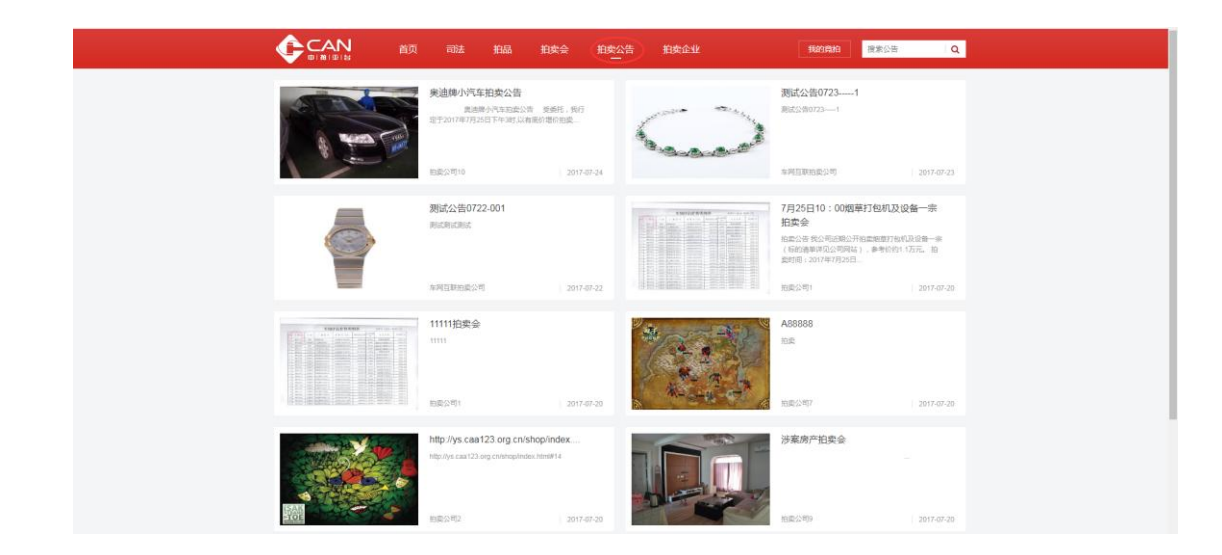

# 6.2 业务模块及操作步骤

在首页搜索框中输入公告的标题,可以查询相关的公告。点击公告列表中的某一公告,进入该公告的详情页面。

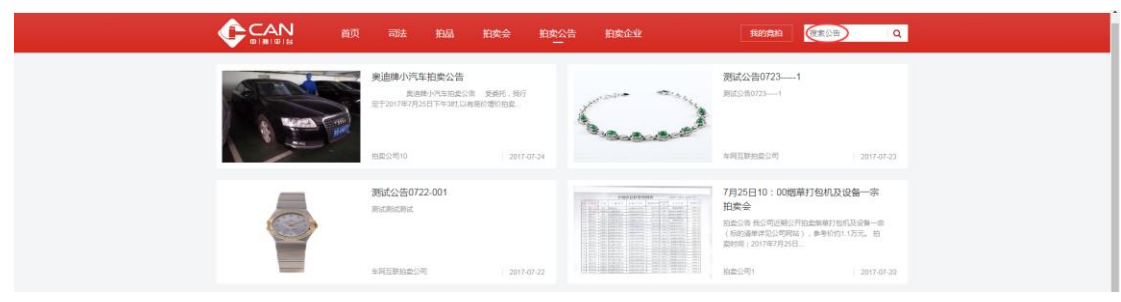

# 第七章 拍卖企业

#### 7.1 业务描述

点击首页导航栏的【拍卖企业】,进入拍卖企业列表页。该页面按照企业所在地的省份首字母对拍卖企业进行排序。默认显示所有的拍卖企业。

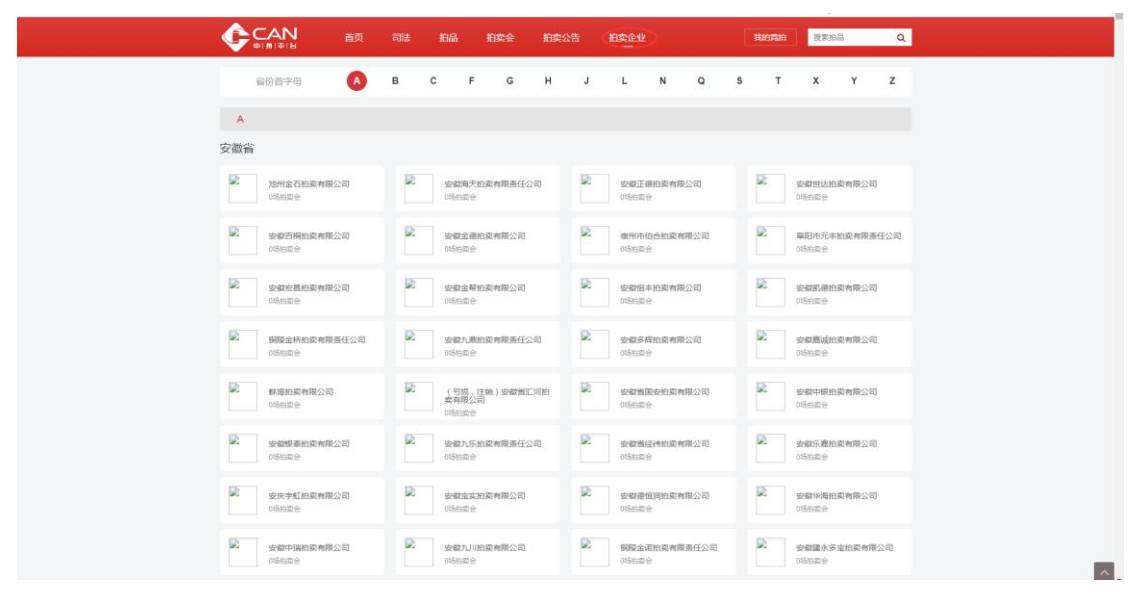

#### 7.2 业务模块及操作步骤

用户可以点击列表上方的英文字母,快速查询某地的拍卖企业。

|               | 省份首字母 A               | вс           | F G 🕕                   | J             | L N Q                          | S  | т | X Y                | Y     | z |
|---------------|-----------------------|--------------|-------------------------|---------------|--------------------------------|----|---|--------------------|-------|---|
| н             |                       |              |                         |               |                                |    |   |                    |       |   |
| 河北省           |                       |              |                         |               |                                |    |   |                    |       |   |
| 0.000         | 同北价值拍卖有限责任公司<br>1场纪史会 | <b>Q</b> 597 | 河北华信拍卖有限公司<br>1588宗会    | <b>0</b> 577  | 河北东方拍卖有限公司<br>0588点会           | 01 |   | 河北瑞丰柏委有1<br>0588章会 | 限公司   |   |
| <b>0</b> sm   | 徽水双利拍卖行有限公司<br>0%的委会  | <b>0</b> 5m  | 唐山市中宇拍卖有限公司<br>01588章 会 | <b>6</b> 5m   | 秦皇母九策拍旋有限公司<br>05回卖会           | 0  |   | 河北丁元拍卖有1<br>0588章会 | 限公司   |   |
| 0.577         | 河北總韓拍卖有限公司<br>(1580去合 | <b>¢</b> sm  | 河北書年拍梁有限公司<br>05回至合     | <b>0</b> 599  | 河北华龙柏蒙有限公司<br>05882余           | 01 |   | 河北大德拍卖有5<br>0场的盘台  | 限公司   |   |
| <b>6</b> 507  | 唐山冀东拍委有限公司<br>0項相关合   | <b>o</b> sm  | 河北普德拍卖有限责任公司<br>0580余余  | <b>0</b> 5111 | 唐山天营拍卖有限公司<br>0场88章            | 00 |   | 河北井健由美有月<br>0時回走会  | 限公司   |   |
| • • • •       | 唐山市拍卖行有限公司<br>0時回去会   | <b>0</b> 500 | 间北左达拍卖行有限公司<br>05的安全    | 0509          | 治州山兴房地产拍卖行有限公司<br>司<br>01588章会 | 01 |   | 尚北唐亞拍案有1<br>0項拍卖会  | 限公司   |   |
| 0.570         | 同北國宗拍卖有限公司<br>0時回去会   | <b>0</b> :m  | 承德報源拍卖利限公司<br>015回卖会    | <b>O</b> sen  | 张家口市百信拍卖有限公司<br>05回卖合          | 01 |   | 36家口金盛祥的<br>0580章3 | 交有限   |   |
| <b>Q</b> 500  | 保定利仁拍卖有限公司<br>0時的更合   | <b>0</b> 111 | 河北江通拍卖有限公司<br>0场的委会     | <b>0</b> 500  | 张家口中佳拍奕有顺贵任公司<br>0场的奖金         | 0  |   | 河北和华拍卖有<br>0588章   | 限责任公  | 8 |
| <b>\$</b> 507 | 奏皇岛黑兴拍卖行有限公司<br>0场的资金 | ¢sm          | 同北联金拍卖有限公司<br>0588页合    | <b>¢</b> sm   | 河北黄拍卖行业协会<br>0%的原金             | ¢  |   | 河北省拍卖总行9<br>0场回应会  | 有限公司  |   |
| <b>0</b> 5/// | 河北融通拍卖有限公司<br>0%的原合   | <b>0</b> 500 | 始州运河拍卖行有限公司<br>0488页合   | <b>0</b> 500  | 沧州市嘉慎拍卖有限责任公司<br>0场的员会         | 0  |   | 河北通顺担卖有<br>0场的政会   | 限公司   |   |
|               | 120200000000000       |              | ana maanna              |               | 0.40.0000000000000             |    |   |                    | 10022 |   |

# 第八章 我的竞拍

# 8.1 业务描述

未登录用户点击【我的竞拍】跳转到登录页面。登录用户点击首页【我的竞拍】,进入用户的个人中心。用户可以查看个人信息、认证信息、参拍信息

|          | 进入唐家后台迎试版                           |          |                   |     |                   |         |      | 商家后台 (                                          | ) 浦泉 lituifen | ~ |
|----------|-------------------------------------|----------|-------------------|-----|-------------------|---------|------|-------------------------------------------------|---------------|---|
|          |                                     |          |                   | 拍卖会 | 拍卖公告              | 拍卖企业    |      | 我的充的                                            | on iq         |   |
|          | 个人中心 > 我的竟拍                         |          |                   |     |                   |         |      |                                                 |               |   |
|          | 个人中心                                | 我的竟拍     |                   |     |                   |         |      |                                                 |               |   |
|          | 六人信息<br>第二次条以证                      | 参拍品      | 已胎下               | 保证舍 |                   |         |      |                                                 |               |   |
|          | 《 我的声拍                              |          | 拍員                |     | 价格(元)             | 角拍号     | 状态   | B寸间                                             | 操作            |   |
|          | ◎ 我的消息                              | 发布企业     | · 別ば企业            |     |                   | 联系人:    |      | 联系电话:                                           |               |   |
|          |                                     |          | 用由-正在进行           |     | inaliti)<br>592元  | U7817   | 正在进行 | 約39(20)间<br>2017-08-03 14:14:13                 | 查看拍品          |   |
|          |                                     | 发布企业     | 测试企业              |     |                   | 联系人:    |      | 联系电话:                                           |               |   |
|          |                                     |          | 3                 |     | 起伯約<br>3元         | B3707   |      | 开始时间<br>2017-07-24 18:55:25                     | 童看拍品          |   |
|          |                                     |          |                   |     | <                 | 1 > 共13 | ž    |                                                 |               |   |
|          |                                     |          |                   |     |                   |         |      |                                                 |               |   |
|          | 竞买人帮助                               | 支        | 付帮助               |     | 常见问题              |         | ×    | 于我们                                             |               |   |
|          | 発始市場                                | 10       | 明候每变保证金           |     | 選び保证金             |         | 85   | 编: 101100<br>第二十年: 400 888 6888 ( 0)            | 0 50050953    |   |
| 以及保证金状态。 | 10001-1423-14230<br>15501-1423-1433 | 25<br>R3 | 8월3058月<br>200月支付 |     | mn1842の<br>如何か確認中 |         | 日本   | m 47m, 400-838-598870<br>系地址:北京市朝阳区酒仙<br>B4号様2层 | 林路恒通国际商务      |   |

### 8.2 业务模块及操作步骤

# 8.2.1 个人信息

个人信息因用户类型不同所看到的信息也不同,可编辑的信息也不同。 1)个人用户

|                                                                    | 首页 司法 拍晶 拍響        | \$余 拍卖公告 拍卖企业 | Substan |
|--------------------------------------------------------------------|--------------------|---------------|---------|
| 个人中心 > 个人信息                                                        |                    |               |         |
| 个人中心                                                               | 个人信息               |               | ß       |
| 音 个人信息                                                             | 用AN名: liruijie     |               |         |
| 二 实名认证                                                             | 姓 名: ***杰          |               |         |
| <ul> <li>         我的真的     </li> <li>         我的真的     </li> </ul> | 性 別: 男             |               |         |
|                                                                    | 季 机: 185****0345   |               |         |
|                                                                    | 郎 端: 592211@11.com |               |         |
|                                                                    |                    |               |         |
|                                                                    |                    |               |         |
|                                                                    |                    |               |         |
|                                                                    |                    |               |         |
|                                                                    |                    |               |         |
|                                                                    |                    |               |         |
|                                                                    |                    |               |         |
|                                                                    |                    |               |         |
|                                                                    |                    |               |         |
|                                                                    |                    |               |         |

#### 2) 机构用户

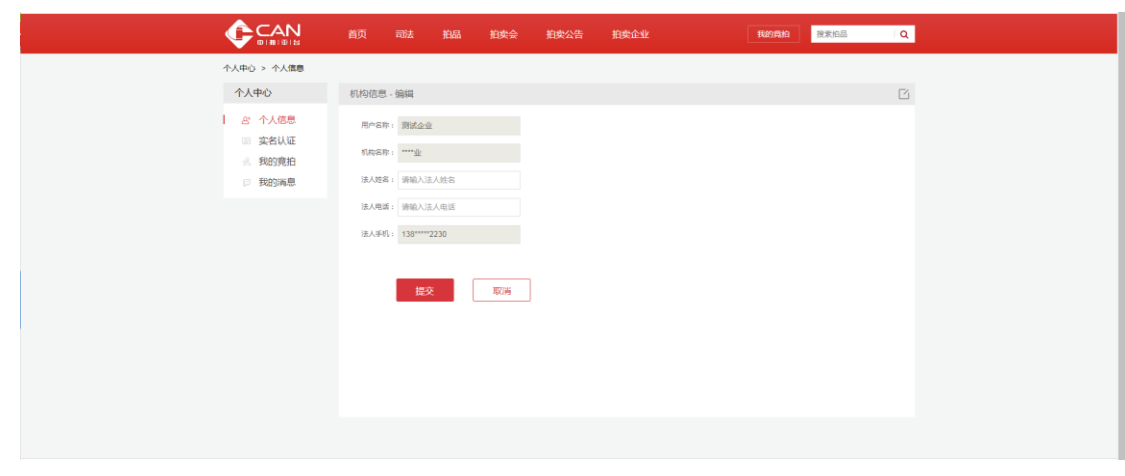

# 8.2.2 认证信息

此页面主要展示用户的认证信息和认证状态(未认证、认证中、认证失败、认证成功)

◆ 未认证

|             |            | 司法 拍品      | 拍卖会        | 拍卖公告      | 拍卖企业 | 納弗納 | 搜索拍品 | ٩ |
|-------------|------------|------------|------------|-----------|------|-----|------|---|
| 个人中心 > 实名认证 |            |            |            |           |      |     |      |   |
| 个人中心        | 实名认证       |            |            |           |      |     |      |   |
| 三 个人信息      | 用户姓名:      | 请输入信的真实统   | 名          |           |      |     |      |   |
| 1 数 实在环境    | 身份证号:      | 请输入身份证证件   | 96         |           |      |     |      |   |
| 12 我的海恩     | 银行卡号:      | 请输入银行卡号码   |            |           |      |     |      |   |
|             | 手机电码:      | 请输入银行卡预留   | 的手机带导      |           |      |     |      |   |
|             | 12-12-55 × | 请输入验证罚     | 民政治证明      |           |      |     |      |   |
|             |            | 注:验证码请用绑定的 | 洋机导接收      |           |      |     |      |   |
|             |            | 提交         |            |           |      |     |      |   |
|             |            | 如果在快速型印度份位 | E、成會提交以在失敗 | ,请告行 人工以证 |      |     |      |   |
|             |            |            |            |           |      |     |      |   |
|             |            |            |            |           |      |     |      |   |
|             |            |            |            |           |      |     |      |   |
|             |            |            |            |           |      |     |      |   |
|             |            |            |            |           |      |     |      |   |

◆ 认证中

◆ 认证失败

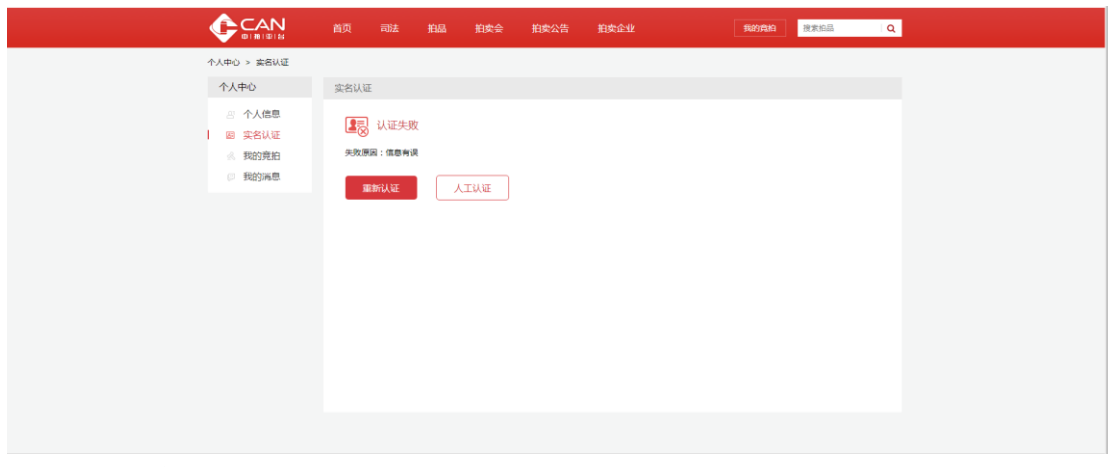

◆ 认证成功

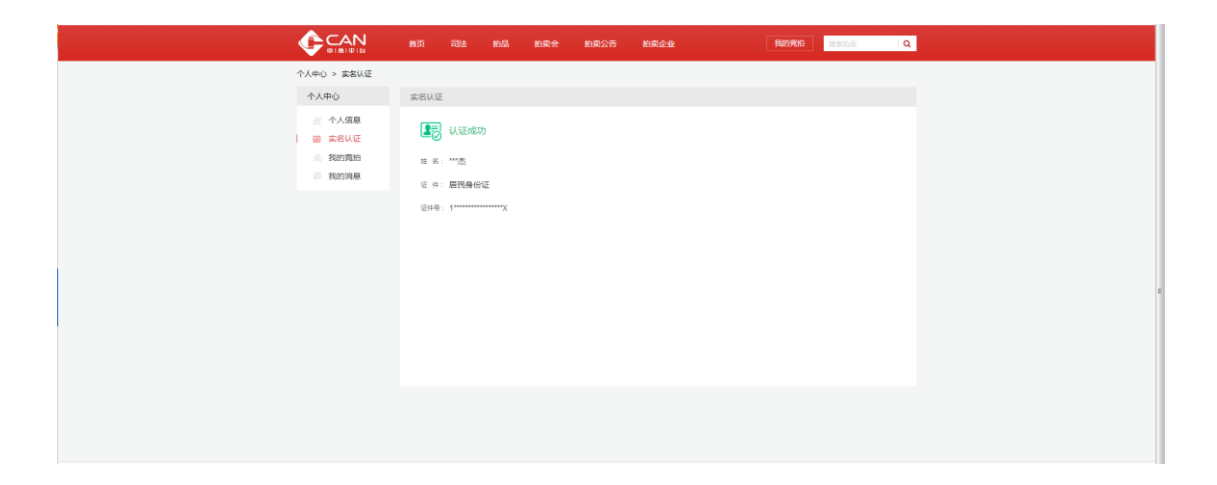

# 8.2.3 我的竞拍

1)参拍品 此页面展示用户报名且已缴纳保证金的所有拍品。

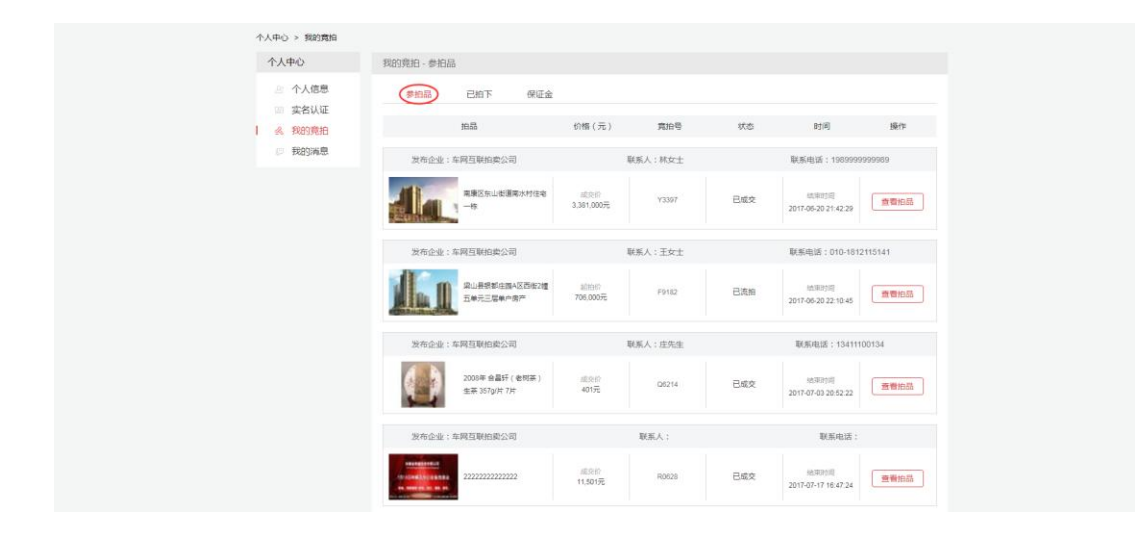

# 2) 己拍下

此页面展示用户竞拍成功的所有拍品。

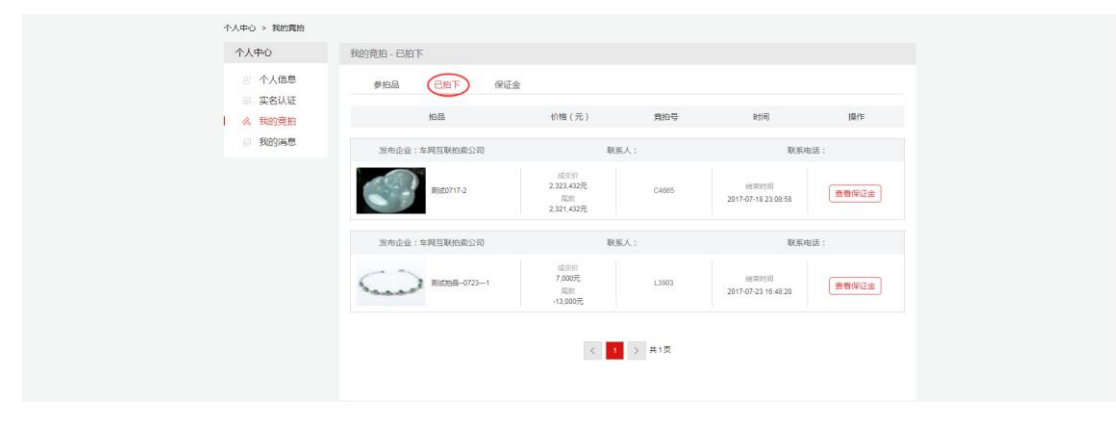

3) 保证金

此页面展示用户每一个参拍品对应的保证金的状态。线下缴纳的保证金状态只有已缴纳,线上缴纳保证金的状态包括已缴纳、已退还(用户竞拍失败, 退还保证金)、已划拨(用户竞拍成功,保证金划拨至企业)。

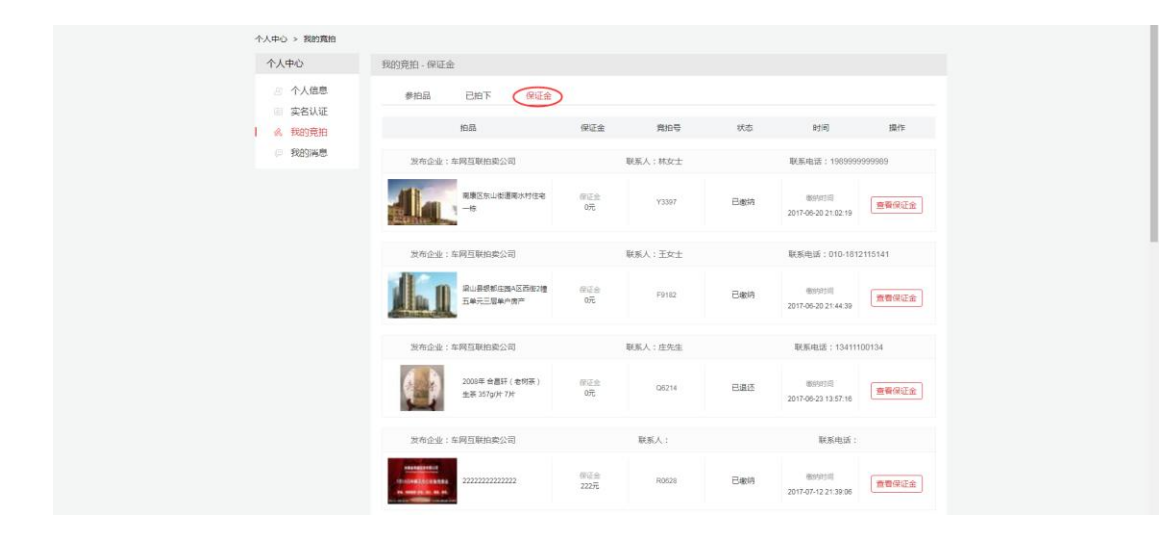

# 第九章 竞买流程

#### 9.1 竞买流程

注册/登录-实名认证-拍前准备-报名缴纳保证金-出价竞拍-竞拍成功-办理交割

### 9.2 注册

#### 在中拍平台网站首页右上角,点击【免费注册】

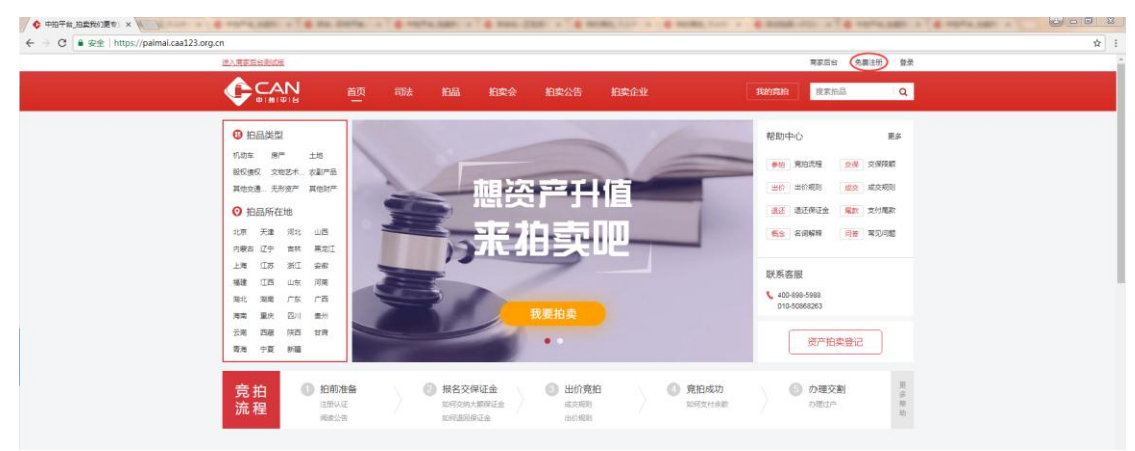

#### 或者在登录页面点击【立即注册】

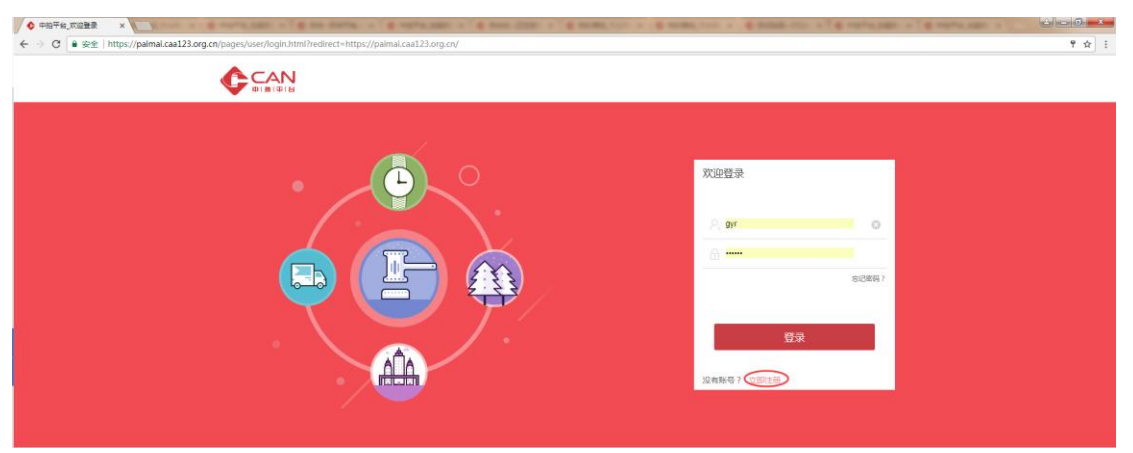

|      |       |                  |                         |       | 已有账户? 豐大   |
|------|-------|------------------|-------------------------|-------|------------|
| 个人注册 |       |                  |                         |       | 副初期或机构用户注册 |
|      | 绑定手机号 | 校验验证码            | 设置密码                    | 注册成功  |            |
|      | 0     | 0                |                         | 0     |            |
|      |       |                  |                         |       |            |
|      |       | 手机号: 18511300346 | the second state of the | 手机导可用 |            |
|      |       | 验证码: -52         | 39 - 91 = ?             |       |            |
|      |       | ■ 我已阅读并闻意 《中国    | 白卖协会用户注册协议》             |       |            |
|      |       |                  |                         |       |            |
|      |       |                  |                         |       |            |
|      |       | - ज              | ŧ                       |       |            |
|      |       |                  |                         |       |            |
|      |       |                  |                         |       |            |
|      |       |                  |                         |       |            |
|      |       |                  |                         |       |            |
|      |       |                  |                         |       |            |

进入用户注册页面,

操作说明:

①默认是个人注册,若为机构用户,点击右上方【切换成机构用户注册】即可。

②输入手机号和图形验证码

③勾选上注册协议的【我已阅读并同意】,点击下一步。跳转到输入手机验证码的页面

| • |            |                                                         | 已有账户? 皇录 |
|---|------------|---------------------------------------------------------|----------|
|   | 个人账户注册     |                                                         |          |
|   | 绑定手机号<br>① | <b>校验验证码</b> 设置密码 注册成功<br>                              |          |
|   |            | 您就证的手机着:185 <sup>****0345</sup><br>验证符已经对达到100F机上 单注意意改 |          |
|   |            | 80CE9: 591528 135                                       |          |
|   |            | Т#                                                      |          |
|   |            |                                                         |          |
|   |            |                                                         |          |

操作说明:

①手机验证码的有效期限是五分钟。请在有效期限内输入验证码,若过期,需重新获取。

②一分钟只能发送一次手机验证码

③输入收到的手机验证码,点击下一步,跳转到设置用户名密码的页面

|                   |                      | 已有账户? 😏 👳                     |
|-------------------|----------------------|-------------------------------|
| 个人账户注册            |                      |                               |
| <i>辦</i> 定手机号<br> | 校验验证码 设置密码<br>2 3    | 注册成功                          |
|                   | 用户名: guowei<br>设置密码: | <ul> <li>用A&amp;初期</li> </ul> |
|                   | 重复出码:                |                               |
|                   | 提交注册                 |                               |
|                   |                      |                               |
|                   |                      |                               |
|                   |                      |                               |

操作说明:

①设置用户名(不少于6位),如有重复,请根据提示重新设置。
②设置密码(建议使用不少于6位的数字、字母、特殊字符组合)
③点击【提交注册】,跳转到注册成功的页面。

| • |           |            |               | E        | 3有账户? 豐文 |  |
|---|-----------|------------|---------------|----------|----------|--|
|   | 个人账户注册    |            |               |          |          |  |
|   | 绑定手机号<br> | 校验验证码<br>2 | 设置密码<br>      | 注册成功<br> |          |  |
|   |           | 恭喜您,注册     | 册成功!          |          |          |  |
|   |           | 您绑定的手机号    | : 159****7280 |          |          |  |
|   |           | 您注册的用户名    | ; : zhangniu  |          |          |  |
|   |           | 如要参加竞拍,    | 请实名认证         |          |          |  |
|   |           | 稍后认证 2     | 立即认证          |          |          |  |
|   |           |            |               |          |          |  |
|   |           |            |               |          |          |  |
|   |           |            |               |          |          |  |
|   |           |            |               |          |          |  |
|   |           |            |               |          |          |  |

注册成功之后,可以选择【立即认证】或者【稍后认证】。点击【立即认证】,进入实名认证页面;点击【稍后认证】,进入网站首页。

## 9.3 实名认证

# 9.3.1 个人实名认证

注册过的用户即可进行实名认证。如果用户为个人用户,有以下两种途径进行实名认证:系统认证和人工认证。 ①系统认证

|             | 首页       | 司法担命      | 拍卖会         | 拍卖公告       | 拍卖企业 | Region | 搜索拍品 | Q |
|-------------|----------|-----------|-------------|------------|------|--------|------|---|
| 个人中心 > 实名认证 |          |           |             |            |      |        |      |   |
| 个人中心        | 实名认证     |           |             |            |      |        |      |   |
| 合 个人信息      | 用户姓名:    | 销输入包的测定的  | ės          |            |      |        |      |   |
| 我的竞拍        | 身份证号:    | 请输入身份证证   | <b>半导码</b>  |            |      |        |      |   |
| ● 我的海恩      | 银行来号:    | 请输入银行卡带   | <b>B</b>    |            |      |        |      |   |
|             | 手机带码:    | 请输入银行卡预   | 眉的手机带荷      |            |      |        |      |   |
|             | 82(235 i | 调输入验证码    | 的和标注的       |            |      |        |      |   |
|             |          | 注:絵证码清用面目 | 的手机导接收      |            |      |        |      |   |
|             |          | 提交        |             |            |      |        |      |   |
|             | ×        | 如果证件资理非非多 | 1征,或者提交认证失责 | : 清洁行 人工以旺 |      |        |      |   |
|             |          |           |             |            |      |        |      |   |
|             |          |           |             |            |      |        |      |   |
|             |          |           |             |            |      |        |      |   |
|             |          |           |             |            |      |        |      |   |
|             |          |           |             |            |      |        |      |   |

操作说明:

①用户输入姓名、身份证号、银行卡号、银行卡预留的手机号以及手机验证码

②输入信息之后点击【提交】

③如果认证成功,跳转到认证成功的页面。如果认证失败,跳转到认证失败的页面。系统认证失败之后可选择人工认证。

注: 用户注册用的手机号与实名认证的手机号可以不是同一号码。

实名认证用的手机号必须是此处填写的银行卡预留的手机号

实名认证用的验证码是发送给了用户注册时的手机号。

②人工认证

如果用户实名认证的证件为非身份证类型或者其它系统认证失败等原因,可以选择人工认证。

|                                                                                            | 首页 司法 拍品 拍卖会 拍卖公告 拍卖企业                                                 |
|--------------------------------------------------------------------------------------------|------------------------------------------------------------------------|
| 个人中心 > 素名以近<br>个人中心                                                                        | 实舍认证                                                                   |
| <ul> <li>※ 个人信息</li> <li>※ 算名以至</li> <li>※ 数的原拍</li> <li>※ 数的原拍</li> <li>※ 数的原用</li> </ul> | <u>余名仏在个人信息</u><br>*88 季志<br>*88 <b>男</b> ・                            |
|                                                                                            | * 5%. 10511301234<br>#W 592211@11.com<br>*Un BR#s-6/7 •                |
|                                                                                            | · 运作号 10,0423159/00318122X<br>实名以证证件用编组网以下需求上时运件相对(指5C要求:pg. prg. prg. |
|                                                                                            |                                                                        |
|                                                                                            | 문제: 문제: 문제:                                                            |
|                                                                                            | <b>推交</b> 國國 新闻认证                                                      |

操作说明:

①输入页面所有必填项(带\*)的信息

②上传身份证正面照片、身份证反面照片以及手持身份证正面照,

③上传完照片之后,点击【提交】,页面进入审核中。

注: 人工认证结果不会立刻返回, 需要人工审核通过之后, 才会返回认证结果。如情况特殊, 可拨打客服电话, 咨询认证情况。

## 9.3.2 机构实名认证

如果用户类型为机构用户,只能通过人工认证的方式进行实名认证。

|              |      |               | 拍品           | 拍卖会                                     | 拍卖公告        | 拍卖企业             |                             | 的角油    | 酸素拍品 | Q |
|--------------|------|---------------|--------------|-----------------------------------------|-------------|------------------|-----------------------------|--------|------|---|
| 个人中心 > 实络认证  |      |               |              |                                         |             |                  |                             |        |      |   |
| 个人中心         | 实名认证 | Æ             |              |                                         |             |                  |                             |        |      |   |
| 二个人信息        | 机构   | 基本信息          |              |                                         |             |                  |                             |        |      |   |
| 圖 实名认证       |      | 机称名称:         | 北京互联网幕       | 有限公司                                    |             |                  |                             |        |      |   |
| 我的党担<br>我的运用 |      | 征持关盟:         | 专业执照         |                                         | •           |                  |                             |        |      |   |
|              |      | 证件句:          | 123456       |                                         |             |                  |                             |        |      |   |
|              | 法人   | 基本信息          |              |                                         |             |                  |                             |        |      |   |
|              |      | 法人姓名:         | 张王           |                                         |             |                  |                             |        |      |   |
|              |      | <b>身份证号</b> : | 12345619910  | 316123x                                 |             |                  |                             |        |      |   |
|              |      | 法人事机:         | 18512341234  |                                         |             |                  |                             |        |      |   |
|              |      | 法人电话;         | 010-1234569  | e.                                      |             |                  |                             |        |      |   |
|              |      | 法人创程:         | 445142049@   | )qq.com                                 |             |                  |                             |        |      |   |
|              | មា   | 」构证件 遗        | 按照以下要求」      | 上传证件照片(1                                | 的武要求:jpg、jp | eg. png )        |                             |        |      |   |
|              | F    | 传证件清晰         | 而有限人们        | •                                       |             |                  |                             |        |      |   |
|              |      | 企业            | 。<br>2法人营业执序 |                                         |             | <b>会</b> 业法人营业执行 | <b>L</b> 照                  |        |      |   |
|              |      | 1             |              |                                         | 示例:         |                  |                             |        |      |   |
|              |      |               |              | Θ.                                      |             | 1111             | ·0.                         |        |      |   |
|              |      |               |              |                                         |             |                  |                             |        |      |   |
|              | ยา   | 1.构证件 谦       | 該照以下要求」      | 上传证件照片(1                                | 告式要求:jpg、jp | eg, png)         |                             |        |      |   |
|              | Ŀ    | 传导份证清         | 晰正面照         | 0                                       | 上传导份证清      | #反面照             | 上传手持身份证                     | 王清晰正面照 | 0    |   |
|              |      |               |              | 0                                       | A           | <b>F</b> 人民共和国   | <b></b>                     |        | °    |   |
|              |      |               |              | ×.                                      | 1 月1        | <b>E</b> 牙份 III: |                             | 1      |      |   |
|              |      |               |              | and and and and and and and and and and |             | LBORN            | NAME AND ADDRESS OF TAXABLE | 2      |      |   |
|              |      |               |              |                                         |             |                  |                             |        |      |   |
|              |      | L/84 -        |              |                                         | =           |                  | <b>201</b>                  |        |      |   |
|              | 77   | ·····         |              |                                         |             |                  | 2009 :                      |        |      |   |
|              |      | A122-         |              |                                         | (interio)   |                  |                             |        |      |   |
|              |      |               |              |                                         |             |                  |                             |        |      |   |
|              |      | 提             | 交<br>·       |                                         |             |                  |                             |        |      |   |
|              |      |               |              |                                         |             |                  |                             |        |      |   |

操作说明:

①填写页面所有必填项(带\*)的信息
 ②上传机构证件的证件照资料页
 ③上传法人的身份证正反面照以及手持证件正面照。
 ④点击提交,页面进入审核中

注: 人工认证结果不会立刻返回,需要人工审核通过之后,才会返回认证结果。如情况特殊,可拨打客服电话,咨询认证情况。

## 9.4 拍前准备

阅读公告

请在竞拍前,仔细阅读公告,了解拍品的详情。用户需确认已知悉拍品的起拍时间、拍品描述、缴纳尾款的时间和方式、 其他竞买人注意事项。用户可以在拍卖公告列表页找到拍卖公告

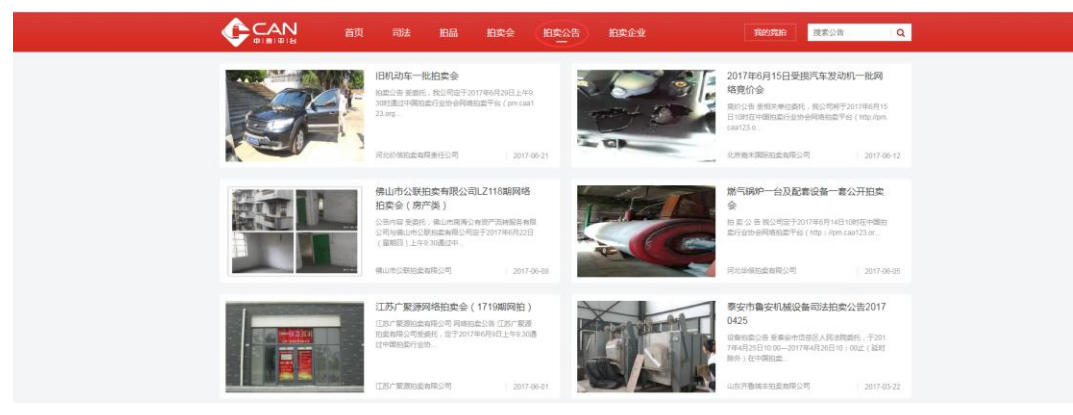

2) 实地看样

了解拍品详情,联系拍卖企业看样,用户可在拍品详情页查看《拍卖情况调查表》、《拍卖公告》、《拍卖须知》,如需实地看样,请注意查看联系方式、联系拍卖企业看样时间及拍卖注意事项。

### 9.5 报名缴纳保证金

### 9.5.1 线下缴纳保证金

#### ✤ 报名

用户注册账号并且实名认证通过之后,可以对要参拍的拍品进行报名。在所要参拍的拍品页面点击【报名】或者在竞拍大厅里点击【报名】

|                                           | 品 拍卖会 拍卖公告 拍卖企业                                                                                                    | 我的高拍 · 建素柏品 · Q.    |
|-------------------------------------------|----------------------------------------------------------------------------------------------------|---------------------|
| NEC - DEG-DATHINEC - DB-DATH              |                                                                                                    |                     |
| 正在进行 自由即將开始                               |                                                                                                    | 拍腦閉波貫               |
| and the second                            | 10年67 6 元<br>1985年 00 天 02 17 37 19 12.6 ht                                                                                                    | 智无的武师发展             |
|                                           | Milen 6 元<br>取名                                                                                                    |                     |
|                                           |                                                                                                    | 秋市 開始人 田位           |
|                                           | 1 話 印 印 - 6元 100 単面 - 6元 代元用用人 - 元<br>汗 音 前 - 6元 日田用用田田 : 24/91090年 保留前 : 元<br>催 延 金 : 6元 同时用用町 - 60時                                                                                                    | WE ALL REGISTERS    |
| 5 (1) (1) (1) (1) (1) (1) (1) (1) (1) (1) | 18月17日 - 月11日日<br>18月1日日 -<br>18月1日 - 月11日日<br>18月1日 - 月11日日<br>18月1日 - 月11日<br>18月1日 - 月11日<br>18月1日 - 月111日<br>18月1日 - 月111日<br>18月1日 - 月111日<br>18月1日 - 月111日<br>18月1日 - 月111日<br>18月1日 - 月111日<br>18月1日 - 月111日<br>18月1日 - 月111日<br>18月1日 - 月111日<br>18月1日 - 月111日<br>18月1日 - 月111日<br>18月1日 - 月111日<br>18月1日 - 月111日<br>18月1日 - 月111日<br>18月1日 - 月111日<br>18月1日 - 月111日<br>18月11日<br>18月11日<br>18月111日<br>18月1111<br>18月1111<br>18月11111<br>18月11111<br>18月1111111<br>18月111111<br>18月11111111 |                     |
| 売拍<br>流程                                  | <b>名文得征金</b><br>(20月前日<br>(20月前日)<br>(20月前日)<br>()<br>()<br>()<br>()<br>()<br>()<br>()<br>()<br>()<br>(             | か歴交割     か歴之合     前 |
| 重要提示 竟买公告 竟拍须                             | 如 拍品介绍 拍卖师发言 竟价记录                                                                                                    |                     |
|                                           | 重要提示                                                                                                    |                     |
|                                           |                                                                                                    |                     |

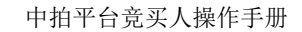

| (18年2日: 現成公告の725-1<br>地品品称: 自由-即将开始<br>保 证金: ¥6<br>期時:806年20月1日第1日日、東京本均和10月2日上台州直接地区目前: 第4年東京本10月2日月第四面正,<br>日本:10月408年2日、10月2日1月1日日、第4年東京本10月2日月第14日日月第四面正,<br>日本:10月408年2日、10月2日1月1日日、                                                                                                    |
|----------------------------------------------------------------------------------------------------|
| <ul> <li>● 異定人集件输送、数字符合34年940年95年95年9月、異常成正本下学起艺术学说艺术学说型的公式编集后、<br/>输展以目前会议了发发点:</li> <li>● 異示人の助性下不可知道用:使正式可能会特别的会企业们们开产生用最好的建特达男、</li> <li>● 異示人已用或并用器:(男言人身体的形式),给本实地看容; 我为接受的品质有最低的场势的。</li> <li>● 文字符和目前的使用。現在人民用的自由主人名英学和印刷的情况和最优有最低的场势的。</li> <li>● 文字符和目前的使用。現在人民用的自由主人名英学和印刷的情况和最优的情况上的成本。其中在时期小工事的任何的生活的。</li> <li>● 文字符和目前的使用以可能和中国和和和国际目前、原始和平均和中国的情况和自己学校。其中在时期小工事的任何的生活的原。</li> <li>● 文字符和目前的中国公式和和大学和和和国际目前、原始、学和自己的学校。</li> <li>● 文字符和正式和自己的专家和和国际目前、原本、新聞的名称和自己学校。其中在时期小工事中在国际和中的任何的生活的原。</li> <li>● 文字符和正式和中国的专家和特殊的情况、可能的意识和任何的生活的中国。</li> <li>● 文字符和正式和中国的专家和特殊的情况、用于公式和自己的生活中在目的目前的任何的生活的情况、是如何正常知道的问题。</li> </ul> |
| <ul> <li>9. 开学成本可能力加速率中本不能性物的感激的虚妙的中华地域不过多的。中华与本地的气候和后、</li> <li>9. 开学成本可能力加速率中的不能是一般的心影力加速率中达的一类和成为一型的水力和小规制的地位行列的、原始成果性力加速率(无限以同种力加速率)、也能成为)单位任何展在、用小网等<br/>第2. 其用</li> <li>第2. 此間</li> <li>第3. 此間</li> <li>第4. 日本市政会社会社会社会社会社会社会社会社会社会社会社会社会社会社会社会社会社会社会社</li></ul>                                                                                                    |
| 照K人A96 (1) 開始会社<br>証明の位 : 第22時間 11111<br>学校15時 : 13831602230                                                                                                    |
| <ul> <li>         · 通序文付方式         · ●          · ●          · ●</li></ul>                                                                                                    |

跳转到确认用户信息的页面,

操作说明:

①确认是否符合竞买人条件,如符合,勾选竞买条件。

②填写实名认证的信息

③选择支付方式里的【联系拍卖企业线下支付保证金】,

④点击确认,即报名成功。

✤ 线下缴纳保证金

用户需要联系拍卖企业咨询如何缴纳。

### 9.5.2 线上缴纳保证金

暂不支持线上缴纳保证金。

## 9.6 出价竞拍

拍品开拍之后,已成功报名且缴纳保证金的用户可以对拍品出价。

| ● ころう ごう ごう ごう ごう おお お品                                                                                                    | 拍卖会 拍卖公告 拍卖企业                                                                                                    | Renam Banda Q                              |
|----------------------------------------------------------------------------------------------------|----------------------------------------------------------------------------------------------------|--------------------------------------------|
| 拍卖会 1 目由拍-正在进行的拍卖会 2 目由-正在进行                                                                                                    |                                                                                                    |                                            |
| 正在进行 自由正在进行 國際電                                                                                                    |                                                                                                    | 彩章微发音                                      |
|                                                                                                    | mmm 608 p (mm) ∧ 1%<br>Emm 06 × 02 ± 45 × 29.7 ±<br>= ± ± 6 66 €                                                                                                    | <b>新</b> 天為 <b>正</b> 所发音                   |
|                                                                                                    | 出 67                                                                                                    | 秋本 寬柏人 田原                                  |
|                                                                                                    | 18的意始号:U7817 日出版: 42次                                                                                                    | <b>徳先 U7817 608</b><br>2917-07-29 10:23:12 |
|                                                                                                    | 総 約 約 : 8元 加約編章 : 8元 の元元末人 : 元     洋 10 : 8元 四元末年前前 : 10元0月406000 伊田の : 元                                                                                                    | 出局 U7817 600<br>2017-07-38 10.22.25        |
|                                                                                                    | 供证金:8元 開时周期时间:60kg                                                                                                    | 出局 N2164 592                               |
| 42 250800、 2人服各                                                                                                    | 88世代年1月85年年<br>現成全立<br>現成年1<br>現成人。                                                                                                    | 原非记录                                       |
| 完拍         1         拍前准备         2         报名3           流程         2         2         2         2         2         2         2         2         2         2         2         2         2         2         2         2         2         2         2         3         3         3         3         3         3         3         3         3         3         3         3         3         3         3         3         3         3         3         3         3         3         3         3         3         3         3         3         3         3         3         3         3         3         3         3         3         3         3         3         3         3         3         3         3         3         3         3         3         3         3         3         3         3         3         3         3         3         3         3         3         3         3         3         3         3         3         3         3         3         3         3         3         3         3         3         3         3         3         3         3 | 20月1日 - 10月1日 - 10月1 | の現交割     の現立か     和     取                  |
| 重要提示 竟买公告 竟拍须知                                                                                                    | 拍品介绍 拍卖师发言 竟价记录                                                                                                    |                                            |
|                                                                                                    | 重要提示                                                                                                    |                                            |

操作说明:

①点击出价,在提示框中确认竞买号和价格是否一致,确认是否出价。
②点击出价框两侧的 "+"和 "-",可以对出价增减,增减的价格必须是加价幅度的整数倍。
③右侧可以查看拍卖发言已经竞价记录的信息。

④竞价记录中竞买号之前加"优""委""现"字的含义分别是:优先竞买人、受委托关系的竞买人和现场竞买人的出价。 注:出价必须大于等于当前价(优先竞买用户可以出等于当前价的价格,其他用户则必须出大于当前价的价格)。

#### 9.7 竞拍成功

◆ 支付尾款

用户可在个人中心-我的竞拍 查看所有已报名并交纳保证金的拍品,并看到对应拍品的状态;如果用户已竞价成功,剩余的尾款可以通过两种途径支付:

a,进入个人中心-我的竞拍,在已拍下拍品列表中,选择支付尾款,跳转到网银进行支付,支付口可以查看订单信息(暂不支持这种方式)。

b,进入个人中心-我的竞拍,在己拍下拍品列表中,选择我要线下支付,该拍品状态支付状态变为"已选择线下支付",然后您需要在拍卖企业规定的时间 内完成尾款的线下付款即可。

注: 用户可以不需在个人中心-我的竞拍中选择我要线下支付,直接走线下完成尾款支付。

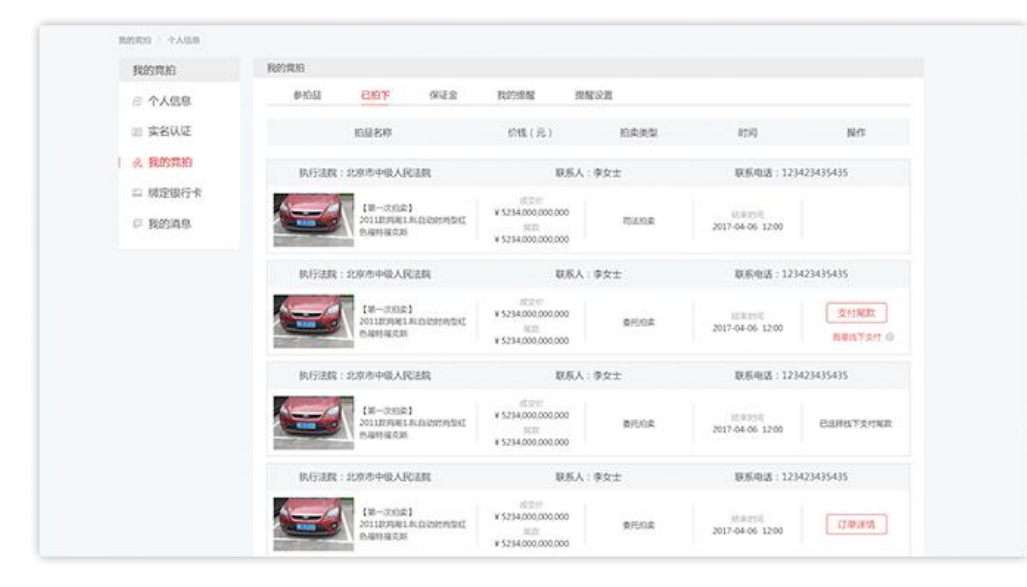

#### 9.8 办理交割

买受人付款后应及时凭付款凭证及相关身份证明材料到相应的拍卖企业签署《拍卖成交确认书》、开具拍卖款收款收据、领取成交裁定书、财产权证照 转移协助执行通知书和办理拍卖拍品交付等相关事宜。拍卖财产所有权自拍卖成交裁定送达买受人时转移。买受人应及时提取拍品,需办理过户手续的 应及时办理过户手续。